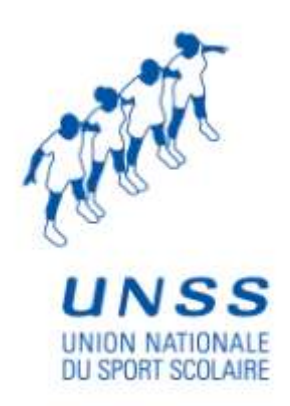

# Présentation générale de l'outil OPUSS

à l'attention de : Tous les utilisateurs

### CONTENU

| I - PRESENTATION GENERALE                         | 3 |
|---------------------------------------------------|---|
| II - CONNEXION A L'ESPACE DE TRAVAIL DEDIE        | 4 |
| III - ORGAN <b>ISATION DE L'ESPACE</b> DE TRAVAIL | 5 |
| III.1 <b>L'</b> espace public                     | 5 |
| III.2 Mon espace                                  | 6 |
| III.3 Administration                              | 6 |

## I - PRESENTATION GENERALE

L'outil OPUSS a pour vocation d'offrir à tous les acteurs de l'UNSS un espace de travail dédié permettant de gérer tous les évènements de la vie de la fédération : l'affiliation des AS, la commande de licences, l'organisation des compétitions, les évènements sportifs, les aspects comptables et administratifs, les communications liées à la vie de l'UNSS, etc... Que vous soyez enseignant, secrétaire d'AS, directeur régional, élève, jeune officiel etc...vous vous connectez avec des identifiants personnels et individuels qui vous ouvrent un espace de travail organisé selon votre profil, et vous permettant d'accéder aux fonctionnalités qui vous intéressent.

L'outil OPUSS permet notamment de gérer les licences de façon totalement dématérialisée.

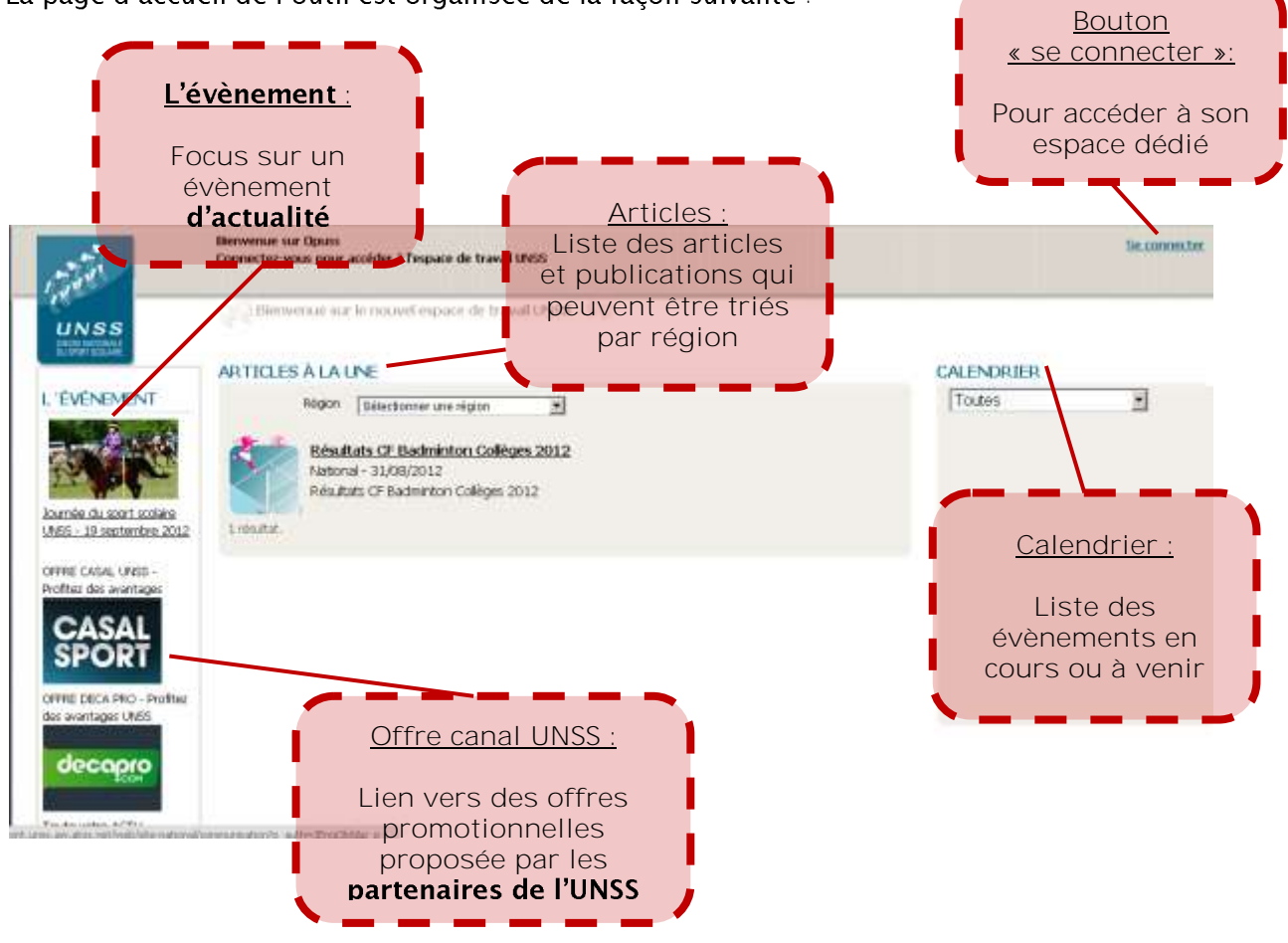

La page d'accueil de l'outil est organisée de la façon suivante :

1

Vos login / mot de passe vous ont été communiqués par votre service informatque

## II - CONNEXION A L'ESPACE DE TRAVAIL DEDIE

Pour vous connecter à votre espace dédié, cliquer sur « se connecter ».

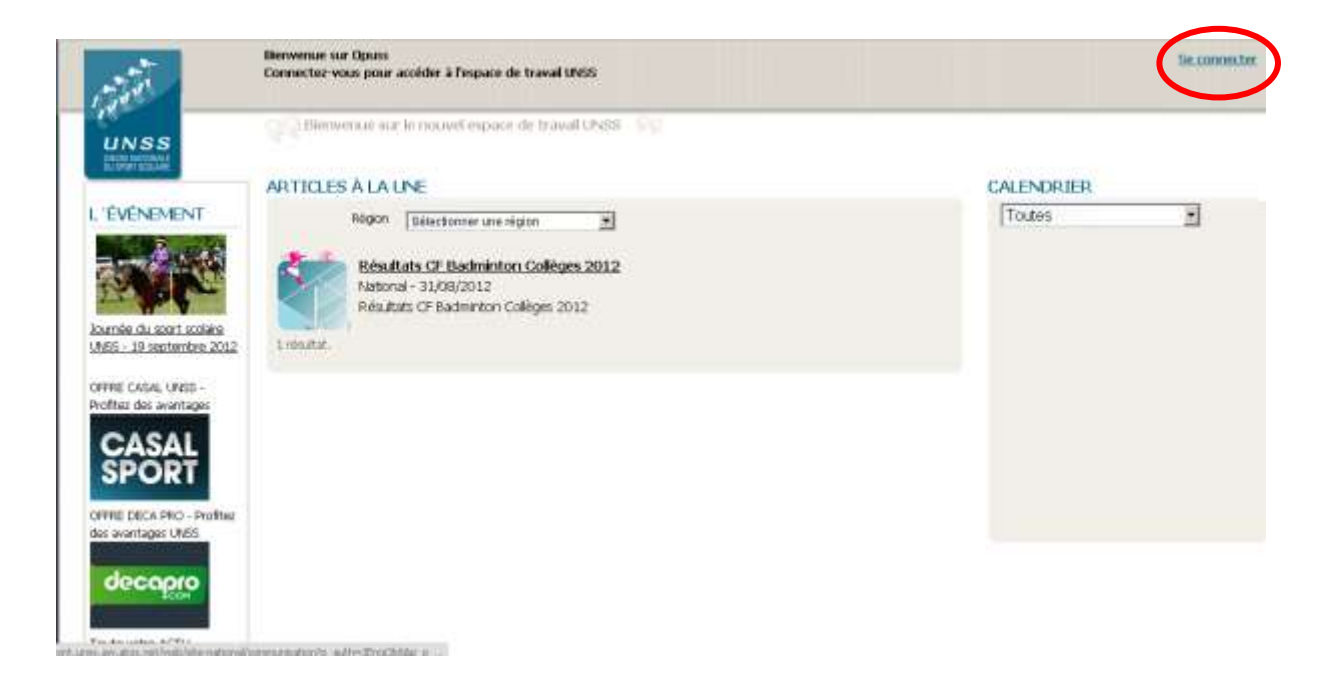

Vous pouvez alors rentrer les login (adresse mél) / mot de passe qui vous ont été communiqués, puis cliquer sur Se connecter :

| tit                   | Bernvenue sur Opaas<br>Connectoz-vous pour accéder à l'espace de travail UNSS                          | Securedar |
|-----------------------|----------------------------------------------------------------------------------------------------|-----------|
| UN SS<br>Statesticker | Bienvenue sur le rouvel espace de travail CNSS Adresse mél. Mot de passe Auto-corriente d  contectment |           |
| Wok de passe oub      | <u>16.2</u>                                                                                            |           |

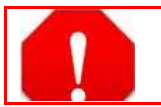

Lors de votre première connexion, il vous sera demandé de choisir un nouveau mot de passe puis une question de sécurité que l'on vous posera pour vous communiquer un nouveau mot de passe en cas d'oubli de ce dernier.

## III - ORGANISATION DE L'ESPACE DE TRAVAIL

Quelque soit vo**tre profil, l'espace de travail est organisé de la façon suivante** (avec néanmoins des fonctionnalités qui diffèrent en fonction de vos droits) :

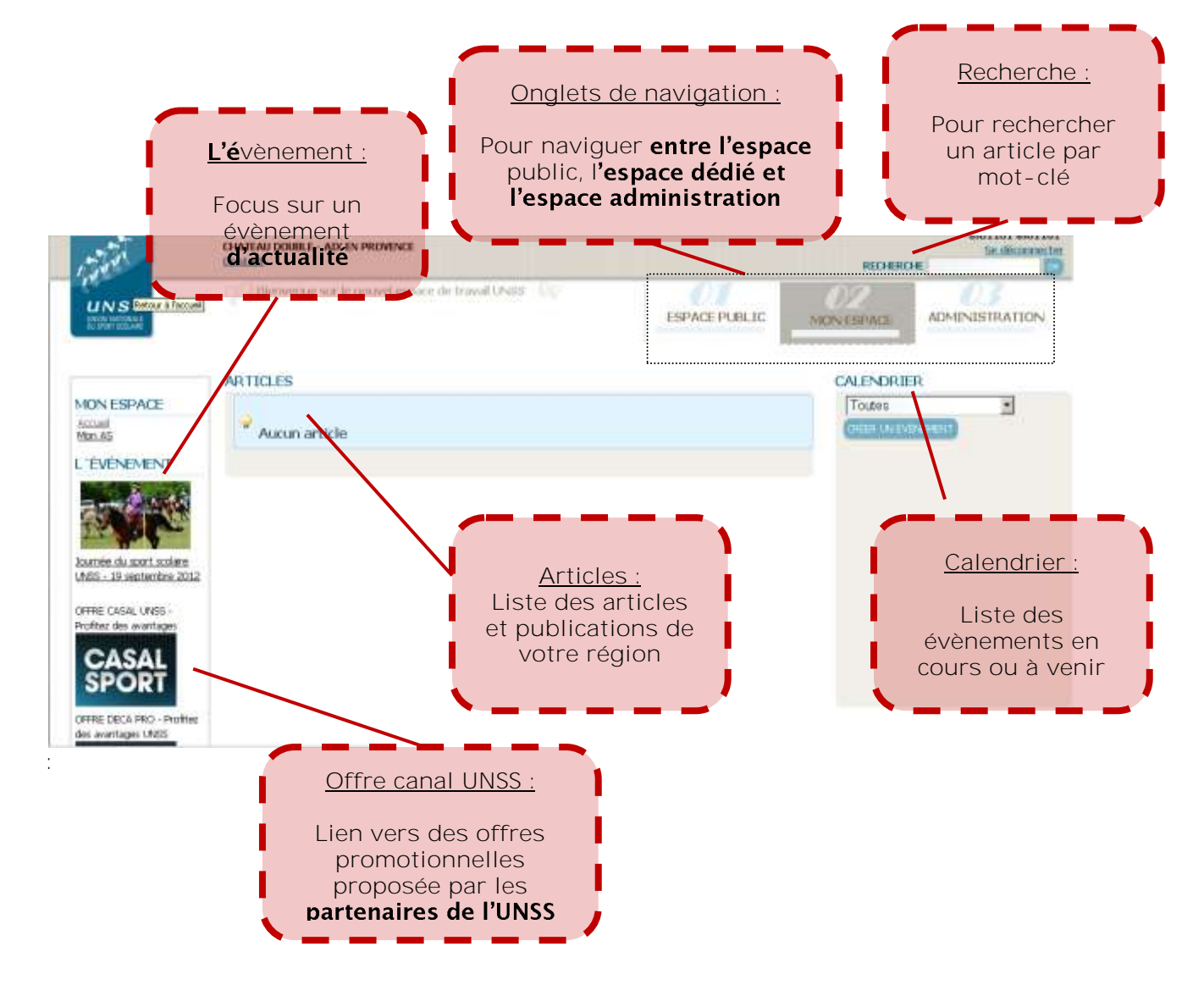

### 111.1. -

### III.1. - L'ESPACE PUBLIC

**Qet**lespace correspond à l'accueil de l'outils se trouvent toutes les publication communes aux différents acteurs de l'UNSS.

111.1. -

### III.2. - MON ESPACE

### Cet espace correspond à l'espace dédié qui est personnalisé en fonction du profil de l'utilisateur.

Pour connaître les fonctionnalités disponibles sur les différents espace, référez vous aux livrets utilisateurs édités pour les différents profils utilisateurs (DR, AS, DN..).

#### III.3. - Administration

Cet espace permet de gérer tous les aspects administratifs liés à la vie de la fédération en fonction du profil utilisateur :

- Faire une demande d'affiliation (dans le cas d'une AS)
- Valider une demande d'affiliation (dans le cas d'un SR)
- Commander des licences
- Modifier ses données personnelles ou celles de son AS
- Consulter son contrat
- Organiser une compétition
- Ecrire un article
- Etc....

Les livrets utilisateurs dédiés détaillent toutes ces fonctionnalités en fonction des profils.